# RV130和RV130W的頻寬管理

#### 目標

頻寬是指在給定時間單位內,可以通過網路傳輸的資料量。頻寬管理是一種服務品質(QoS)功 能,可排定網路服務的優先順序並修改速率控制。「頻寬管理」設定允許您控制網路鏈路上的 流量、通訊和資料傳輸速率以提高網路效能。

本文檔的目的是向您展示如何在RV130和RV130W上配置頻寬管理設定。

## 適用裝置

· RV130

· RV130W

### 頻寬管理

步驟 1.登入到Web配置實用程式並選擇QoS > Bandwidth Management。將開啟Bandwidth Management頁面:

| Bandwidth Manag                   | gement              |                    |                   |                        |     |
|-----------------------------------|---------------------|--------------------|-------------------|------------------------|-----|
| Setup                             |                     |                    |                   |                        |     |
| Bandwidth Managemen               | t: 🔲 Enable         |                    |                   |                        |     |
| Bandwidth<br>The Maximum Bandwidt | th provided by ISP  |                    |                   |                        |     |
| Bandwidth Table                   |                     |                    |                   |                        |     |
| Interface                         | Upstream (Kbit/Sec) | Downstream (Kbit/S | ec)               |                        |     |
| Ethernet                          | 10240               | 40960              |                   |                        |     |
| 3G                                |                     |                    |                   |                        |     |
| Bandwidth Priority                | Table               |                    |                   |                        |     |
| Enable Direction                  | Category Services   | VLAN/SSID IP A     | ddress Subnet Mas | k Priority Remarking D | SCP |
| No data to displa                 | у                   |                    |                   |                        |     |
| Add Row E                         | dit Delete          | Service Manag      | ement             |                        |     |
| Save Cance                        | el                  |                    |                   |                        |     |

步驟 2.在Setup部分下的Bandwidth Management欄位中,選中Enable覈取方塊以允許裝置管 理從LAN流到WAN的流量的頻寬。

| Bandwidth Mar                 | nagement              |                       |  |
|-------------------------------|-----------------------|-----------------------|--|
| Setup<br>Bandwidth Manager    | ment: 🔽 Enable        |                       |  |
| Bandwidth<br>The Maximum Band | width provided by ISP |                       |  |
| Bandwidth Table               | •                     |                       |  |
| Interface                     | Upstream (Kbit/Sec)   | Downstream (Kbit/Sec) |  |
| Ethernet                      | 10240                 | 40960                 |  |
| 3G                            |                       |                       |  |
|                               |                       |                       |  |

注意:頻寬表顯示了可用的WAN介面,您可以針對這些介面修改裝置傳送和接收資料的速率。

步驟 3.在Upstream(Kbit/Sec)列中,輸入路由器為列出的每個可用介面傳送資料的速率。

| Bandwidth Man     | nagement              |                       |
|-------------------|-----------------------|-----------------------|
| Setup             |                       |                       |
| Bandwidth Manager | nent: 👿 Enable        |                       |
| Bandwidth         |                       |                       |
| The Maximum Bandy | vidth provided by ISP |                       |
| Bandwidth Table   |                       |                       |
| Interface         | Upstream (Kbit/Sec)   | Downstream (Kbit/Sec) |
| Ethernet          | 10240                 | 40960                 |
| 3G                |                       |                       |
|                   |                       |                       |

步驟 4.在下游(Kbit/Sec)列中,輸入路由器為列出的每個可用介面接收資料的速率。

| Bandwidth Ma                  | nagement              |                       |  |
|-------------------------------|-----------------------|-----------------------|--|
| Setup                         |                       |                       |  |
| Bandwidth Manage              | ment: 🔽 Enable        |                       |  |
| Bandwidth<br>The Maximum Band | width provided by ISP |                       |  |
| Bandwidth Table               | e                     |                       |  |
| Interface                     | Upstream (Kbit/Sec)   | Downstream (Kbit/Sec) |  |
| Ethernet                      | 10240                 | 40960                 |  |
| 3G                            |                       |                       |  |
|                               |                       |                       |  |

步驟 5.按一下「Save」以儲存變更。

新增服務優先順序

頻寬優先順序表用於為服務分配特定優先順序以管理其頻寬使用情況。

步驟 1.按一下Add Row,在Bandwidth Priority表中新增新的服務優先順序。

| Bandwidth                       | Table                                        |                                 |                    |            |                          |             |          |           |      |
|---------------------------------|----------------------------------------------|---------------------------------|--------------------|------------|--------------------------|-------------|----------|-----------|------|
| Interface                       |                                              | Upstream                        | (Kbit/Sec)         | Downstream | (Kbit/Sec)               |             |          |           |      |
| Ethernet                        |                                              | 10240                           |                    | 40960      |                          |             |          |           |      |
| 3G                              |                                              |                                 |                    |            |                          |             |          |           |      |
|                                 |                                              | -                               |                    | -          |                          |             |          |           |      |
|                                 |                                              |                                 |                    |            |                          |             |          |           |      |
|                                 |                                              |                                 |                    |            |                          |             |          |           |      |
| Bandwidth                       | n Priority                                   | Table                           |                    |            |                          |             |          |           |      |
| Bandwidth                       | <b>Priority</b><br>Direction                 | Table<br>Category               | Services           | VLAN/SSID  | IP Address               | Subnet Mask | Priority | Remarking | DSCP |
| Bandwidth<br>Enable<br>No dat   | <b>Priority</b><br>Direction<br>ta to displa | Table<br>Category               | Services           | VLAN/SSID  | IP Address               | Subnet Mask | Priority | Remarking | DSCP |
| Bandwidth Enable No dat Add Row | Direction                                    | Table<br>Category<br>ay<br>Edit | Services           | VLAN/SSID  | IP Address<br>Management | Subnet Mask | Priority | Remarking | DSCP |
| Bandwidth Enable No dat Add Row | Direction                                    | Table<br>Category<br>By<br>Edit | Services<br>Delete | VLAN/SSID  | IP Address<br>Management | Subnet Mask | Priority | Remarking | DSCP |

步驟 2.選中Enable 覈取方塊以啟用服務的頻寬管理。

| Bandwidth    | Bandwidth Table                       |                     |                     |                   |                       |           |           |               |          |           |      |  |  |  |
|--------------|---------------------------------------|---------------------|---------------------|-------------------|-----------------------|-----------|-----------|---------------|----------|-----------|------|--|--|--|
| Interface    |                                       |                     | Upstream (Kbit/Sec) |                   | Downstream (Kbit/Sec) |           |           |               |          |           |      |  |  |  |
| Ethernet     |                                       |                     | 10240               |                   | 40960                 |           |           |               |          |           |      |  |  |  |
| 3G           |                                       |                     |                     |                   |                       |           |           |               |          |           |      |  |  |  |
|              |                                       |                     |                     |                   |                       |           |           |               |          |           |      |  |  |  |
| You must sav | ve before you                         | can edit or delete. |                     |                   |                       |           |           |               |          |           |      |  |  |  |
|              | Enable                                | Direction           | Category            | Service           | 3                     | VLAN/SSID | IP Addres | s Subnet Mask | Priority | Remarking | DSCP |  |  |  |
|              |                                       | Outbound 👻          | Service 🗸           | All Traffic (All) | •                     | vlan1 👻   |           |               | Low 🗸    |           |      |  |  |  |
| Add Row      | Add Row Edt Delete Service Management |                     |                     |                   |                       |           |           |               |          |           |      |  |  |  |
| Save         | Cancel                                |                     |                     |                   |                       |           |           |               |          |           |      |  |  |  |

步驟 3.在「Direction」下拉選單中,選擇服務是傳送出站資料還是接收入站資料。

| Interface Upstream (Kbit/Sec)                                                                                 |                                                |                       |  |  |  |  |
|----------------------------------------------------------------------------------------------------|------------------------------------------------|-----------------------|--|--|--|--|
| Ethernet 10240                                                                                                |                                                |                       |  |  |  |  |
| 3G                                                                                                    |                                                |                       |  |  |  |  |
|                                                                                                    |                                                |                       |  |  |  |  |
| ou must save before you can edi                                                                               | it or delete                                   |                       |  |  |  |  |
| ou must save before you can edi<br>Bandwidth Priority Table                                                   | it or delete.                                  |                       |  |  |  |  |
| ou must save before you can edi Bandwidth Priority Table Enable                                               | it or delete.                                  | Category              |  |  |  |  |
| ou must save before you can edi Bandwidth Priority Table Enable                                               | Direction                                      | Category<br>Service + |  |  |  |  |
| You must save before you can edi         Bandwidth Priority Table         Enable         Add Row         Edit | Direction<br>Outbound -<br>Outbound<br>Inbound | Category<br>Service - |  |  |  |  |
| You must save before you can edi         Bandwidth Priority Table         Enable         Add Row         Edit | Direction<br>Outbound V<br>Outbound<br>Inbound | Category<br>Service - |  |  |  |  |

步驟 4.在「Category」下拉式清單中,選擇要為其設定頻寬優先順序的專案。

| Bandwidth Table                                                                                                    |                                                   |                           |                                         |            |              |
|----------------------------------------------------------------------------------------------------|---------------------------------------------------|---------------------------|-----------------------------------------|------------|--------------|
| Interface                                                                                                    | Ups                                               | stream (Kbit/Se           | c)                                      | Downstrear | n (Kbit/Sec) |
| Ethernet                                                                                                    | 10                                                | 0240                      |                                         | 40960      |              |
| 3G                                                                                                    |                                                   |                           |                                         |            |              |
|                                                                                                    |                                                   |                           |                                         |            |              |
|                                                                                                    |                                                   |                           |                                         |            |              |
| (ou must save before ve                                                                                                    | u opp odit or dole                                | ata                       |                                         |            |              |
| ∕ou must sa∨e before yo                                                                                                    | u can edit or dele                                | ete.                      |                                         |            |              |
| fou must save before yo<br>Bandwidth Priority Ta                                                                                                    | u can edit or dele                                | ete.                      |                                         |            |              |
| You must save before yo Bandwidth Priority Ta Enable Direction                                                                                                    | u can edit or dele<br>able<br>Category            | ete.                      | Services                                |            | VLAN/SSID    |
| You must save before yo<br>Bandwidth Priority Ta<br>Enable Direction                                                                                                    | u can edit or dele<br>able<br>Category<br>Service | ete.                      | Services                                |            | VLAN/SSID    |
| You must save before yo         Bandwidth Priority Ta         Enable       Direction         Outbound          Add Row       Ed                                                                                                    | Category<br>Service                               | ete.<br>All Traff         | Services<br>ic [All]<br>vice Management |            | VLAN/SSID    |
| You must save before yo         Bandwidth Priority Ta         Enable       Direction         Image: Comparison of the priority of the priority of the priorethe priority of the priority of the prioreth | Category<br>Service<br>VLAN/SSID<br>Source IP     | ete.<br>All Traff<br>Serv | Services<br>ic [All]<br>vice Management | <b>_</b>   | VLAN/SSID    |

·服務 — 用於為特定型別的流量(即HTTP、DNS、FTP)設定頻寬優先順序。

· VLAN/SSID — 用於為特定VLAN/SSID上的所有流量設定頻寬優先順序。只有在第3步中選 擇Outbound for Direction 時,此選項才可用。如果選擇此選項,請跳至步驟6。

·源IP — 用於為特定源IP地址上的所有流量設定頻寬優先順序。只有在第3步中為Direction 選擇Inbound時,此選項才可用。如果選擇此選項,請跳至步驟7。

·目標IP — 用於為特定目標IP地址上的所有流量設定頻寬優先順序。只有在第3步中選擇 Outbound for Direction 時,此選項才可用。如果選擇此選項,請跳至步驟7。

步驟 5.如果您在步驟4中選擇了服務,請從服務下拉選單中選擇要區分優先順序的服務。完成 後,跳至步驟8。

| Bandwidt        | h Priority Table |              |               |                                                                                                    |
|-----------------|------------------|--------------|---------------|----------------------------------------------------------------------------------------------------|
|                 | Enable           | Direction    | Category      | Services                                                                                                    |
|                 | <b>V</b>         | Outbound 🚽   | Service 🚽     | All Traffic [All]                                                                                                    |
| Add Rov<br>Save | Cancel           | Delete Servi | ce Management | DNS [UDP/53~53]<br>FTP [TCP/21~21]<br>HTTP [TCP/80~80]<br>HTTP Secondary [TCP/8080~8080]<br>HTTPS [TCP/443~443]<br>HTTPS Secondary [TCP/8443~8443]<br>TFTP [UDP/69~69]<br>MAP [TCP/143~143]<br>NNTP [TCP/119~119]<br>POP3 [TCP/110~110]<br>SNMP [UDP/161~161]<br>SMTP [TCP/25~25]<br>TELNET [TCP/25~25]<br>TELNET Secondary [TCP/8023~8023]<br>TELNET SSL [TCP/992~992]<br>Voice(SIP) [TCP & UDP/5060~5061] |

步驟 6.如果您在步驟4中選擇VLAN/SSID,請從VLAN/SSID下拉選單中選擇要設定優先順序的VLAN或SSID,並跳到步驟8。否則,請跳過此步驟。

| Bandwidth Table                 |                |                     |                   |                       |           |
|---------------------------------|----------------|---------------------|-------------------|-----------------------|-----------|
| Interface                       | U              | lpstream (Kbit/Sec) |                   | Downstream (Kbit/Sec) |           |
| Ethernet                        |                | 10240               |                   | 40960                 |           |
| 3G                              |                |                     |                   |                       |           |
| You must save before you can ee | dit or delete. |                     |                   |                       |           |
| Bandwidth Priority Table        |                |                     |                   |                       | $\frown$  |
| Enable                          | Direction      | Category            | Service           | S                     | VLAN/SSID |
|                                 | Outbound 👻     | VLAN/SSID 👻         | All Traffic [All] | <b>*</b>              | vlan1 🚽   |
| Add Row Edit                    | Delete Service | Management          |                   |                       | vlan1     |
| Save Cancel                     |                |                     |                   |                       |           |

步驟 7.如果您在步驟4中選擇了來源IP或目的地IP,請分別在IP位址和子網路遮罩欄位中輸入 您要設定優先順序的位址的IP位址和子網路遮罩。否則,請跳過此步驟。

| Bandwidth Table              |                |                     |                      |           |            |               |
|------------------------------|----------------|---------------------|----------------------|-----------|------------|---------------|
| Interface                    | I              | Jpstream (Kbit/Sec) | Downstream (Kbit/Sec | :)        |            |               |
| Ethernet                     |                | 10240               | 40960                |           |            |               |
| 3G                           |                |                     |                      |           |            |               |
|                              |                |                     |                      |           |            |               |
| You must save before you can | edit or delete |                     |                      |           |            |               |
|                              |                |                     |                      |           |            |               |
| Bandwidth Priority Table     |                |                     |                      |           |            |               |
| Enable                       | Direction      | Category            | Services             | VLAN/SSID | IP Address | Subnet Mask   |
|                              | Outbound 👻     | Destination IP 👻    | All Traffic [All]    | vlan1 🚽   | 192.0.2.0  | 255.255.255.0 |
| Add Row Edit                 | Delete Service | e Management        |                      |           |            |               |
|                              |                |                     |                      |           |            |               |
| Save Cancel                  |                |                     |                      |           |            |               |
| Save                         |                |                     |                      |           |            |               |

步驟 8.在「Priority」下拉選單中,選擇要分配給特定服務或IP的頻寬優先順序級別。更高的 優先順序將為服務或地址分配更多的頻寬。

| Bandwidth Table                              |                     |                   |                       |           |            |               |               |
|----------------------------------------------|---------------------|-------------------|-----------------------|-----------|------------|---------------|---------------|
| Interface                                    | Upstream (Kbit/Sec) |                   | Downstream (Kbit/Sec) |           |            |               |               |
| Ethernet                                     | 10240               |                   | 40960                 |           |            |               |               |
| 3G                                           |                     |                   |                       |           |            |               |               |
|                                              |                     |                   |                       |           |            |               |               |
| You must save before you can edit or delete. |                     |                   |                       |           |            |               |               |
| Bandwidth Priority Table                     |                     |                   |                       |           |            |               |               |
| Enable Direction                             | Category            | Service           | es                    | VLAN/SSID | IP Address | Subnet Mask   | Priority      |
| Outbound -                                   | Destination IP 👻    | All Traffic [All] | -                     | vlan1 👻   | 192.0.2.0  | 255.255.255.0 | Low           |
| Add Row Edit Delete Servi                    | ce Management       |                   |                       |           |            |               | Low<br>Medium |
|                                              |                     |                   |                       |           |            |               | High          |
| Save Cancel                                  |                     |                   |                       |           |            |               |               |
|                                              |                     |                   |                       |           |            |               |               |
|                                              |                     |                   |                       |           |            |               |               |

步驟 9.如果您在步驟3中選擇了Outbound,請勾選Remarking欄位中的覈取方塊,以在區分服 務代碼點(DSCP)上啟用重新標籤。否則,請跳至步驟11。啟用重新標籤會根據裝置的 DSCP隊列對映為整個LAN的網路流量提供優先順序。有關詳細資訊,請參閱<u>RV130和</u>

#### <u>RV130W上的DSCP設定</u>。

| Bandwidth Table                              |              |                     |                   |                       |           |            |               |          |           |      |
|----------------------------------------------|--------------|---------------------|-------------------|-----------------------|-----------|------------|---------------|----------|-----------|------|
| Interface I                                  |              | Upstream (Kbit/Sec) |                   | Downstream (Kbit/Sec) |           |            |               |          |           |      |
| Ethernet                                     |              | 10240               |                   | 40960                 |           |            |               |          |           |      |
| 3G                                           |              |                     |                   |                       |           |            |               |          |           |      |
|                                              |              |                     |                   |                       |           |            |               |          |           |      |
|                                              |              |                     |                   |                       |           |            |               |          |           |      |
| Tou must save before you can edit or delete. |              |                     |                   |                       |           |            |               |          |           |      |
| Bandwidth Priority Table                     |              |                     |                   |                       |           |            |               |          |           |      |
| Enal                                         | le Direction | Category            | Service           | IS                    | VLAN/SSID | IP Address | Subnet Mask   | Priority | Remarking | DSCP |
|                                              | Outbound 👻   | Destination IP 👻    | All Traffic [All] | ~                     | vian1 👻   | 192.0.2.0  | 255.255.255.0 | Low 👻    |           |      |
| Add Row Edit Delete Service Management       |              |                     |                   |                       |           |            |               |          |           |      |
|                                              |              |                     |                   |                       |           |            |               |          |           |      |
| Sava Car                                     | cel          |                     |                   |                       |           |            |               |          |           |      |

步驟 10.如果您選擇在步驟9中啟用Remarking,請在DSCP欄位中輸入資料包的重標籤值。否 則,請跳過此步驟。

| Bandwidth Table                              |            |                     |                  |                       |           |            |               |          |           |      |  |
|----------------------------------------------|------------|---------------------|------------------|-----------------------|-----------|------------|---------------|----------|-----------|------|--|
| Interface                                    |            | Upstream (Kbit/Sec) |                  | Downstream (Kbit/Sec) |           |            |               |          |           |      |  |
| Ethernet                                     |            | 10240               |                  | 40960                 |           |            |               |          |           |      |  |
| 3G                                           |            |                     |                  |                       |           |            |               |          |           |      |  |
|                                              |            |                     |                  |                       |           |            |               |          |           |      |  |
| You must save before you can edit or delete. |            |                     |                  |                       |           |            |               |          |           |      |  |
| Bandwidth Priority Table                     |            |                     |                  |                       |           |            |               |          |           |      |  |
| Enable                                       | Direction  | Category            | Services         |                       | VLAN/SSID | IP Address | Subnet Mask   | Priority | Remarking | DSCP |  |
|                                              | Outbound 👻 | Destination IP 👻    | All Traffic [Al] |                       | vian1 👻   | 192.0.2.0  | 255.255.255.0 | Low -    | <b>V</b>  |      |  |
| Add Row Edt Delete Service Management        |            |                     |                  |                       |           |            |               |          |           |      |  |
|                                              |            |                     |                  |                       |           |            |               |          |           |      |  |
| Save Cancel                                  |            |                     |                  |                       |           |            |               |          |           |      |  |

步驟 11.按一下Save儲存更改。

#### 關於此翻譯

思科已使用電腦和人工技術翻譯本文件,讓全世界的使用者能夠以自己的語言理解支援內容。請注 意,即使是最佳機器翻譯,也不如專業譯者翻譯的內容準確。Cisco Systems, Inc. 對這些翻譯的準 確度概不負責,並建議一律查看原始英文文件(提供連結)。